- 1. Einame šia nuoroda <u>"Microsoft 365" "Office" programų prenumerata | Microsoft 365</u>
- 2. Prisijungiame spaudžiame viršuje dešinėje "Prisijungti"
- 3. Atėjus į šį langą suvedame savo studentišką kodą su @ad.viko.lt

| Prisijungti                     |       |
|---------------------------------|-------|
| s999999@ad.viko.lt              |       |
| Neturite paskyros? Susikurkite! |       |
| Negalite pasiekti savo aboneme  | nto?  |
|                                 | Tolyn |
|                                 |       |

- 4. Einame tolyn ir suvedame slaptažodį. Prisijungiame.
- 5. Dešinėje pusėje matome "Install apps"

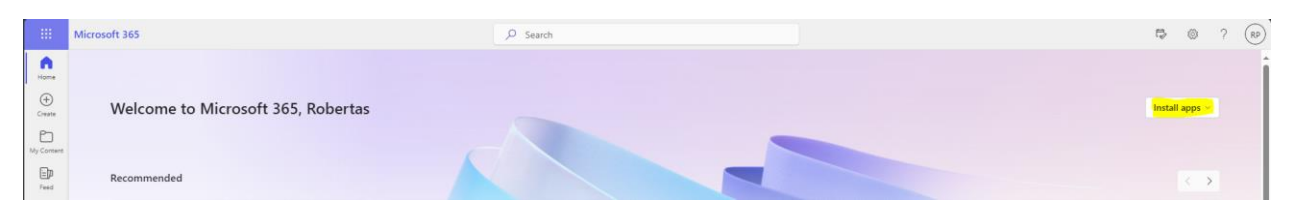

6. Spaudžiame ant mygtuko ir pasirenkame "Other instal options"

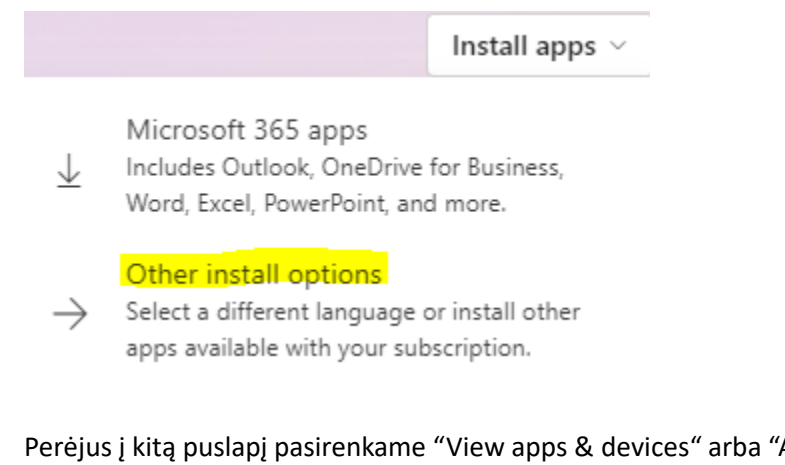

7. Perėjus į kitą puslapį pasirenkame "View apps & devices" arba "Apps & devices"

| <                    |                                                                                 |                                                                                             |
|----------------------|---------------------------------------------------------------------------------|---------------------------------------------------------------------------------------------|
| My account           | ightarrow Office apps & devices                                                 | Subscriptions                                                                               |
| Subscriptions        | You can install Office on up to 5 PCs or Macs, 5 tablets,<br>and 5 smartphones. | Verify what products and licenses you have.                                                 |
| C Security & privacy | Install Office                                                                  |                                                                                             |
| App permissions      | View apps & devices                                                             | View subscriptions                                                                          |
|                      |                                                                                 |                                                                                             |
| Tools & add-ins      | 🖓 Security & privacy                                                            | App permissions                                                                             |
|                      | Protect your account and adjust important privacy settings to your preference.  | Manage which apps have access to your data. You can<br>revoke permission whenever you want. |
|                      |                                                                                 |                                                                                             |
|                      |                                                                                 |                                                                                             |
|                      | Manage security & privacy                                                       | Change app permissions 🖆                                                                    |
|                      |                                                                                 |                                                                                             |

8. Paskutinis žingsnis "Install Office" ir toliau vykdome instaliacijos procesą.